## UNIVERSIDADE DE SÃO PAULO FACULDADE DE ECONOMIA, ADMINISTRAÇÃO E CONTABILIDADE DE RIBEIRÃO PRETO DEPARTAMENTO DE ADMINISTRAÇÃO

## RAD1507 – Estatística Aplicada à Administração I Prof. Dr. Evandro Marcos Saidel Ribeiro

### Como resolver um problema de forma "Algorítmica"

### 1. Entender o problema

O que se pretende entender com o estudo? Neste caso: Obter risco e retorno esperado num portfólio.

### 2. Formular o problema

Quais são as informações ou dados (*inputs*) disponíveis. A partir destes *inputs* o que será obtido (*outputs*). Serão obtidos valores, gráficos, ...?

Neste caso: a partir de variações de preços serão obtidos o retorno e o risco de uma carteira de investimentos por expressões matemáticas que seguem a teoria de seleção de portfólio, de Markowitz (1952).

### 3. Elaborar um algoritmo

De forma geral, indicar os passos para obtenção dos valores de *outputs* a partir dos *inputs*.

Neste caso, elaborar algoritmo para simulação e outro para otimização.

## 4. Implementar o algoritmo

Utilizar um software, Excel, R, Python, ... e implementar o algoritmo utilizando expressões características da linguagem de programação específica.

## 5. Executar o código e resolver o problema

Obter valores que resolvam o problema inicial.

## Seleção de portfólio - Passos para resolução do Trabalho 2

**Passo 1. Entendendo o problema.** O problema é obter medidas de risco e retorno para uma carteira com seis títulos. Estas medidas de risco e retorno são exemplos práticos de aplicação de estatística na área de administração.

**Passo 2. Formulação do problema.** Este assunto foi estudado por Markowitz (1952) e para resolvê-lo neste trabalho utilizaremos a formulação de Markowitz resumida a seguir, que considera como entrada séries de preços de ações.

### 2.1 Medidas de Risco e Retorno

Seja  $\overline{R}_i$  a variação média do título *i*, obtida a partir de uma série de variações de preço num certo período. Seja  $P_i$  o investimento percentual neste título.

Então, para um portfólio formado por N títulos temos:

O retorno de cada título:  $\widetilde{R} = \begin{bmatrix} \overline{R}_1 \\ \overline{R}_2 \\ \overline{R}_3 \\ \vdots \\ \overline{R}_N \end{bmatrix}.$ (1) A participação em cada título:  $\widetilde{P} = \begin{bmatrix} P_1 \\ P_2 \\ P_3 \\ \vdots \\ P_N \end{bmatrix}.$ (2)

sendo

$$\sum_{i=1}^{N} P_i = 1$$
 (3)

e

$$0 \le P_i \le 1. \tag{4}$$

п

A matriz de covariância:  

$$\widetilde{S} = \begin{bmatrix}
S_{1,1} & S_{1,2} & \cdots & S_{1,N} \\
S_{2,1} & S_{2,2} & \cdots & S_{2,N} \\
\vdots & \vdots & \ddots & \vdots \\
S_{N,1} & S_{N,2} & \cdots & S_{N,N}
\end{bmatrix}.$$
(5)

O retorno esperado para o portfólio é obtido por:

$$R = \tilde{P}'\tilde{R}.$$
 (6)

O risco pode ser definido pela variância do portfólio, dada por:  $Variância = \tilde{P}'\tilde{S}\tilde{P},$ (7)

ou então pelo desvio padrão do portfólio, dado por

$$DesvPad = \sqrt{Variância} . \tag{8}$$

# Passo 3, 4 e 5. Elaboração de algoritmo para o estudo de Risco e Retorno por Simulação e por otimização

A seleção de um portfólio é feita quando são determinados todos os percentuais  $P_i$ . Esta determinação pode ser arbitrária, aleatória ou otimizada. A seguir são descritos os algoritmos para resolver o problema pelo método aleatório e pelo método otimizado.

#### 3.1 Simulação aleatória

Considere um estudo com seis títulos. Para obter a matriz de investimento percentual, ou seja, os valores de cada  $P_i$ , considere os três passos a seguir:

- 1. Numa planilha de análise (AnaliseSimula) reserve uma região com seis células para a matriz de participações.
- 2. Obtenha as participações: Sorteie seis números aleatórios entre 1 e 100. Utilize a função do Excel para obter os números aleatórios: =ALEATÓRIOENTRE(1;10000) Grave estes valores como  $X_i$ .
- 3. Obtenha a soma:

$$Tot = \sum_{i=1}^{6} X_i .$$
$$P_i = \frac{X_i}{Tot}$$

4. Cada valor de  $P_i$  é obtido por:

A planilha resultante é apresentada a seguir. Note que a coluna A apresenta sorteios aleatórios, na coluna C estes sorteios são transformados em percentuais. Os valores de Retorno e Variância são calculados pelas expressões (6) e (7).

|   | А         | В     | С            | D       | Е | F         | G         | Н             |  |
|---|-----------|-------|--------------|---------|---|-----------|-----------|---------------|--|
| 1 | Simulação |       | Participação |         |   |           | Risco     | Risco         |  |
| 2 | 13        |       | 0,0442       | v_ibov  |   | Retorno   | Variância | Desvio Padrão |  |
| 3 | 88        |       | 0,2993       | v_petro |   | -0,000662 | 0,000119  | 0,010909      |  |
| 4 | 54        |       | 0,1837       | v_dolar |   |           |           |               |  |
| 5 | 18        |       | 0,0612       | v_bisa3 |   |           |           |               |  |
| 6 | 91        |       | 0,3095       | v_elpl4 |   |           |           |               |  |
| 7 | 30        |       | 0,1020       | v_oibr3 |   |           |           |               |  |
| 8 | 294       | Total | 1            | Soma    |   |           |           |               |  |
| 9 |           |       |              |         |   |           |           |               |  |
|   |           |       |              |         |   |           |           |               |  |

Uma vez definido o portfólio pelos valores de  $\tilde{P}$ , obtenha os valores de Risco na célula G3 pela expressão (7) e de Retorno na célula F3 pela expressão (6). Grave os valores obtidos de *Variância* e de *Retorno*. Obtenha outra simulação repetindo os passos 1 a 3 e obtendo novos valores de *Variância* e de *R*.

Para gravar os valores da Simulação considere desenvolver uma "Macro" que copia os valores de Retorno e Risco obtidos para a coluna A e B, a partir da linha 11. Note que o valor de Retorno está na célula F3 (na programação de macro VBA, esta célula é reconhecida como Cells(3,6), ou seja, linha 3 coluna 6) e o valor de Risco está na célula G3, que no VBA é reconhecida como Cells(3,7).

Na figura a seguir á apresentado um código de programação VBA que copia 1000 valores de Retorno e Risco simulados para as colunas A e B da planilha "AnaliseSimula".

```
Sub simula()
'
' simula Macro
' Atalho do teclado: Ctrl+t
'
For i = 1 To 1000
Retorno = Cells(3, 6)
Risco = Cells(3, 7)
Cells(10 + i, 1) = Retorno
Cells(10 + i, 2) = Risco
Calculate
Next i
End Sub
```

Após executar a Macro faça um gráfico de dispersão com os valores obtidos de Risco e Retorno. Veja um exemplo na figura a seguir, na qual foram consideradas 10000 simulações.

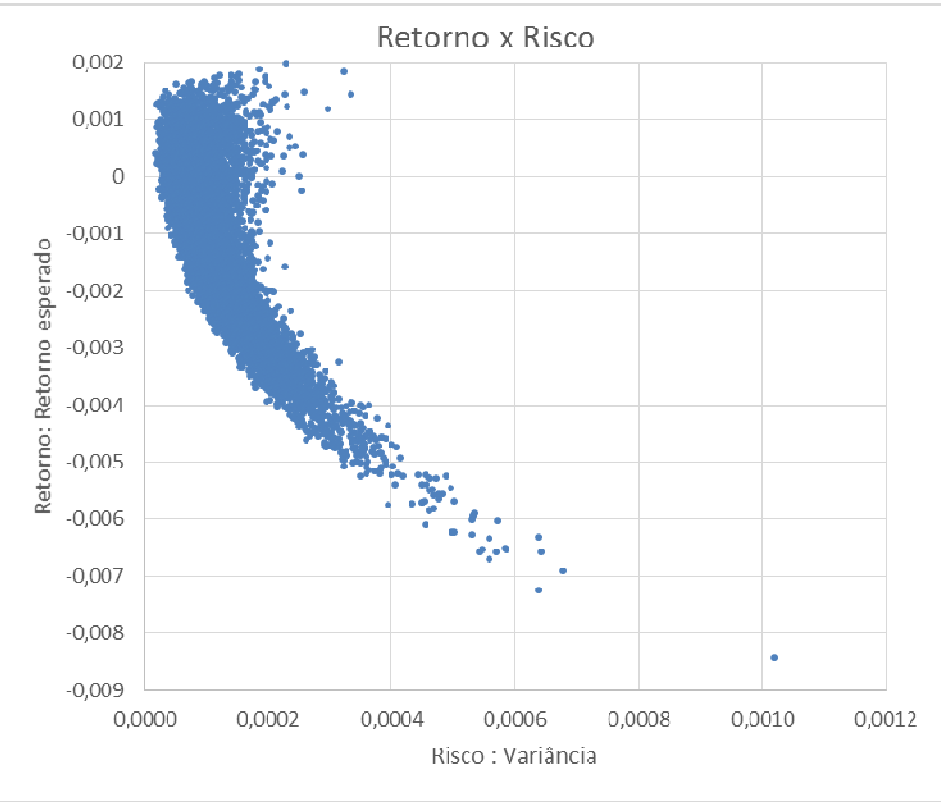

# 3.2 Otimização

Considere um estudo com seis títulos. Considere valores iniciais para cada  $P_i$  de forma que sejam satisfeitas as expressões (3) e (4). Para tanto digite os valores que achar adequado para cada  $P_i$  numa nova planilha, planilha "Otimização". Obtenha os valores de Retorno e Risco da mesma forma do item 2. A planilha deve estar com a seguinte característica:

|   | Α | В            | С      | D       | E | F                | G         | Н             | I. | - |
|---|---|--------------|--------|---------|---|------------------|-----------|---------------|----|---|
| 1 |   |              |        |         |   |                  | Risco     | Risco         |    |   |
| 2 |   | Participação | 0,2486 | v_ibov  |   | Retorno          | Variância | Desvio Padrão |    |   |
| 3 |   |              | 0,0000 | v_petro |   | 0,001100         | 0,000013  | 0,003572      |    |   |
| 4 |   |              | 0,5307 | v_dolar |   |                  |           |               |    |   |
| 5 |   |              | 0,2070 | v_bisa3 |   | Retorno Esperado |           |               |    |   |
| 6 |   |              | 0,0000 | v_elpl4 |   | 0,0013           |           |               |    |   |
| 7 |   |              | 0,0137 | v_oibr3 |   |                  |           |               |    |   |
| 8 |   | Total        | 1,0000 |         |   |                  |           |               |    |   |
| 9 |   |              |        |         |   |                  |           |               |    | • |

Utilize um procedimento de otimização, por exemplo utilize a ferramenta SOLVER no Excel. Para habilitar o SOVER, nas versões mais recentes do Excel selecione: Arquivo → Opções → Suplementos → Suplementos do Excel → [Ir...]

Entre as opções apresentadas, selecione o Solver:

|                           | Suplemento   | S            | × ×       |
|---------------------------|--------------|--------------|-----------|
| <u>Suplementos dispon</u> | íveis:       |              |           |
| Action                    | ماد          | ^            | ОК        |
| Ferramentas de A          | nálise       |              | Cancelar  |
|                           | nalise - VDA |              | Procurar  |
| Solver                    |              |              | Automação |
|                           |              |              | Automação |
|                           |              |              |           |
|                           |              |              |           |
|                           |              |              |           |
|                           |              | $\mathbf{v}$ |           |
| Action                    |              |              |           |
|                           |              |              |           |
|                           |              |              |           |
|                           |              |              |           |
|                           |              | _            |           |

Para realizar a otimização estude as três características necessárias, a Função Objetivo, as Variáveis de decisão, as Restrições:

| Função Objetivo:      | Minimizar a Expressão (7)                                          |
|-----------------------|--------------------------------------------------------------------|
| Variáveis de Decisão: | Expressão (2)                                                      |
| Restrições:           | Expressão (6) = Valor específico<br>Expressão (3)<br>Expressão (4) |

Nesta nova planilha, "Otimização" a Função Objetivo é a Variância, resultado obtido na célula G3 (célula em vermelho na figura da página anterior).

Clique na célula G3 e execute o Solver: Dados  $\rightarrow$  Análise  $\rightarrow$  Solver

Aparece uma janela com opções para a otimização, a janela dos Parâmetros do Solver. Veja na figura abaixo os parâmetros necessários para esta otimização

| Definir Objetivo:                                                                     | SGS3                                                                                 |                                             |                                   |
|---------------------------------------------------------------------------------------|--------------------------------------------------------------------------------------|---------------------------------------------|-----------------------------------|
| Para: <u>M</u> áx. •                                                                  | Mí <u>n</u> . <u>V</u> alor de:                                                      | 0                                           |                                   |
| Alterando Células Vari <u>á</u> veis:                                                 |                                                                                      |                                             |                                   |
| matrizP2                                                                              |                                                                                      |                                             | <b>E</b>                          |
| Sujei <u>t</u> o às Restrições:                                                       |                                                                                      |                                             |                                   |
| \$C\$8 = 1<br>\$F\$3 = \$F\$6                                                         |                                                                                      | ^                                           | <u>A</u> dicionar                 |
|                                                                                       |                                                                                      |                                             | Alter <u>a</u> r                  |
|                                                                                       |                                                                                      |                                             | E <u>x</u> cluir                  |
|                                                                                       |                                                                                      |                                             | Redef <u>i</u> nir Tudo           |
|                                                                                       |                                                                                      | ~                                           | <u>C</u> arregar/Salvar           |
| Tornar Variáveis Irrestritas                                                          | N <u>ã</u> o Negativas                                                               |                                             |                                   |
| S <u>e</u> lecionar um Método de                                                      | GRG Não Linear                                                                       | ~                                           | <u>O</u> pções                    |
| Método de Solução                                                                     |                                                                                      |                                             |                                   |
| Selecione o mecanismo GRG<br>Selecione o mecanismo LP S<br>Evolutionary para problema | i Não Linear para Problemas<br>implex para Problemas do S<br>s do Solver não suaves. | do Solver suaves e<br>olver lineares. Selec | não lineares.<br>ione o mecanismo |
| Evolutionary para problema                                                            | s do Solver não suaves.                                                              |                                             | ]                                 |

Note que a célula a ser otimizada deve ser Minimizada. As Células variáveis contém o nome "matrizP2" que é o nome que eu atribuí para a região C2:C7 da planilha.

As restrições foram inseridas através do botão [Adicionar]. Clicando em Adicionar aparece o menu para adicionar a restrição.

| •                              | Adicionar Restrição            | ×       | Adicionar Restrição                      |              |                 |                   |
|--------------------------------|--------------------------------|---------|------------------------------------------|--------------|-----------------|-------------------|
| R <u>e</u> ferência de Célula: | Restrição:                     |         | R <u>e</u> ferência de Célula:<br>\$C\$8 | <b>E</b> = V | Restrição:<br>1 | E                 |
| <u>O</u> K                     | <u>A</u> dicionar C <u>a</u> n | celar → | <u>O</u> K                               | Adicionar    |                 | C <u>a</u> ncelar |

| Adicionar Restrição                            | Adicionar Restrição                                                                                                    |
|------------------------------------------------|----------------------------------------------------------------------------------------------------|
| Referência de Célula: Restrição:               | Referência de Célula:     Restrição:       SF\$3     Image: a logo de logo de |
| <u>O</u> K <u>A</u> dicionar C <u>a</u> ncelar | <u>O</u> K <u>A</u> dicionar C <u>a</u> ncelar                                                                                                    |

É importante considerar valor de retorno esperado que esteja dentro dos limites possíveis de obtenção de retorno, ou seja entre o menor retorno médio e o maior retorno médio. No caso dos títulos estudados os valores médios estão entre os valores -0,013177 e 0,002902. De forma prática, serão considerados valores no intervalo -0,013 e 0,003. Para o primeiro cálculo escolha um valor intermediário, por exemplo, 0,001.

Execute o Solver, como resultado verifique se o Solver encontrou uma solução:

| Resultados do Solver                                                                                                    |                                                       | × |  |
|----------------------------------------------------------------------------------------------------|-------------------------------------------------------|---|--|
| O Solver encontrou uma solução. Todas as Restrições e<br>condições de adequação foram satisfeitas.                                  | Relatóri <u>o</u> s                                   |   |  |
| <ul> <li>Manter Solução do Solver</li> <li>Restaurar Valores Originais</li> </ul>                                                   | Resposta<br>Sensibilidade<br>Limites                  |   |  |
| Retornar à Caixa de Diálogo Parâmetros do Solver                                                                                    | Rela <u>t</u> órios de Estrutura<br>de Tópicos        |   |  |
| <u>O</u> K C <u>a</u> ncelar                                                                                                    | Salva <u>r</u> Cenário                                |   |  |
| O Solver encontrou uma solução. Todas as Restrições e condições de adequação foram<br>satisfeitas.                                  |                                                       |   |  |
| Quando o mecanismo GRG foi usado, o Solver encontrou pel<br>local. Quando LP Simplex é usado, significa que o Solver enc<br>global. | o menos uma solução ideal<br>ontrou uma solução ideal |   |  |

Se a solução foi obtida clique em [OK] para Manter a solução do Solver.

OS valores de  $P_i$  são então atualizados para fornecer a carteira otimizada, ou seja aquela que possui um retorno esperado igual ao definido na restrição, que o risco seja o menor possível, e ainda que satisfaça a restrição de que todas as participações somadas resultem em 1.

Para o cálculo o valor de retorno esperado foi digitado na Célula F6.

Com o Solver ajustado, obtenha a otimização para vários valores possíveis de retorno. Faça uma lista de retornos esperados na coluna F, a partir da linha 9. Para cada valor de retorno esperado execute o Solver (copie antes o valor de retorno esperado para a célula F6) e copie o valor obtido para a variância otimizada na coluna G.

Faça um gráfico de Risco x Retorno com os valores obtidos.

Para este exemplo o gráfico resultante é apresentado na figura da página seguinte.

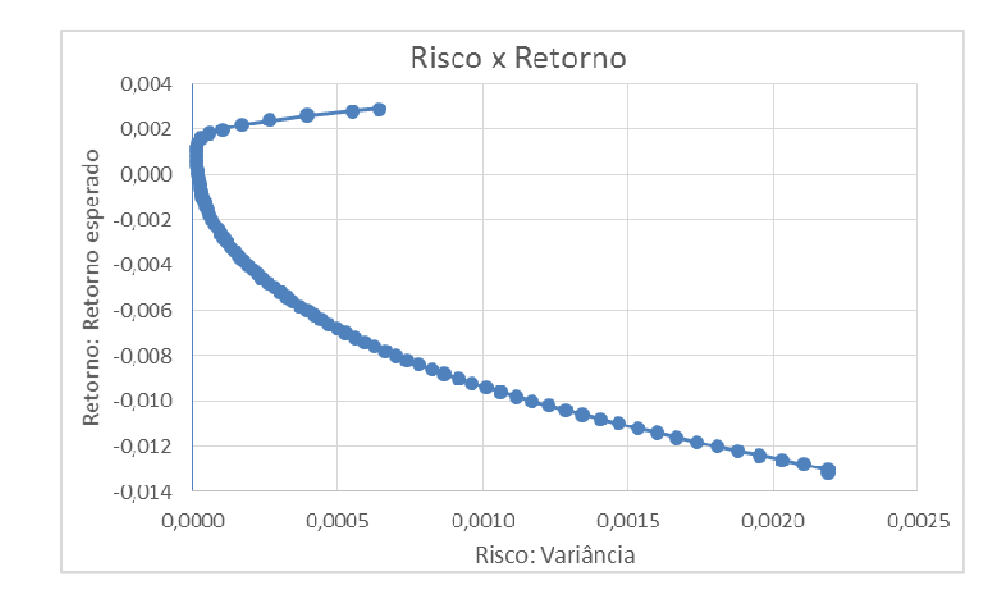

Pode ser considerada também outra função objetivo, dada pelo índice calculado pelo retorno sobre o risco,  $I_s = \frac{R}{DesvPad} = \frac{(6)}{(8)}$ . Neste caso deve-se maximizar o índice obtido e as restrições consideradas são apenas as Expressões (3) e (4).

# Considerações adicionais

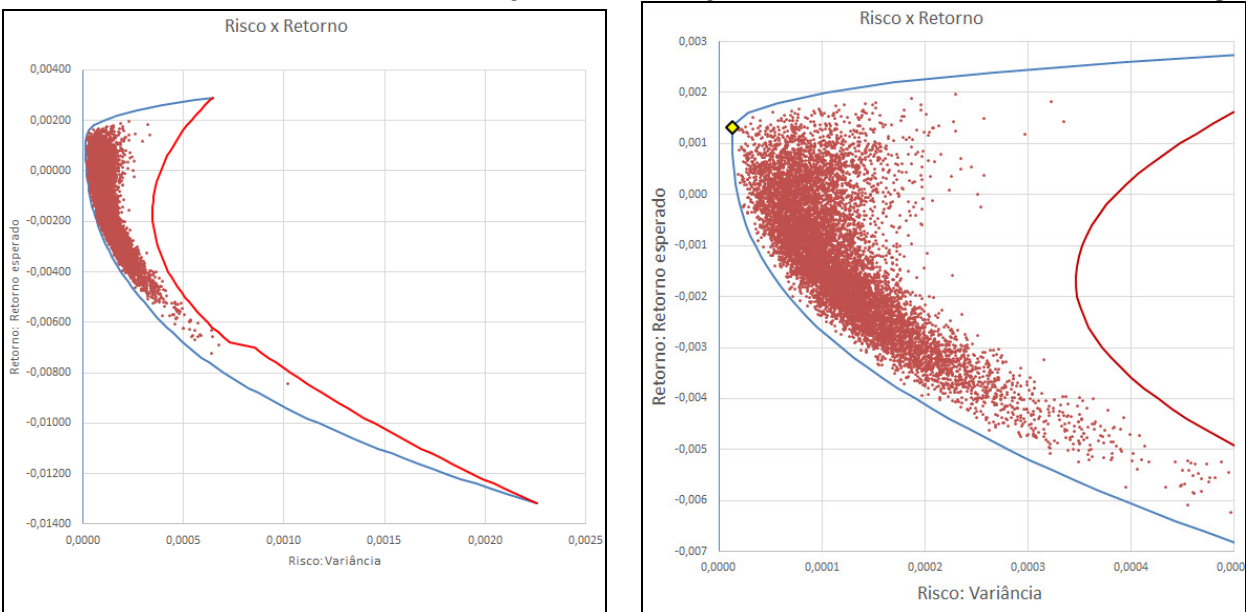

Considerando os resultados, Simulação e Otimização (incluindo o I<sub>S</sub>), numa mesma figura:

Na figura acima, a linha azul é a de menor risco, a linha vermelha é a de maior risco o losango amarelo é a carteira com maior  $I_s$ . Resultado obtido:  $I_s = 0,3592$ .

## Referência

Harry Markowitz, Portfolio Selection, The Journal of Finance, 7, No. 1, pp. 77-91, 1952.